Innanzitutto scaricare un programma FTP. Che è in pratica il programma che trasferisce i file dal proprio computer sul sito internet.

Consiglio di scaricare Cute FTP XP (LINK DIRETTO), o WS\_FTP (LINK DIRETTO).

Cute FTP è + carino graficamente e forse ha l'interfaccia + familiare.

WS FTP invece ha l'interfaccia + brutta ma funziona bene.

Si ricorda che i due programmi sono freeware, quindi usabili gratuitamente. Cute FTP XP ha un limite di alcuni giorni (in genere 15 o 30) dopodichè il programma se non viene acquistato cesserà di funzionare. WS\_FTP invece non è nessun tipo di limite sull'uso.

Una volta installato,

## Chi ha scelto CUTE FTP:

-Alla prima apertura, viene visualizzata una finestra che contiene sulla sinistra una lista di siti internet. (nelle seguenti aperture del programma la finestra non verrà visualizzata all'avvio e per poterla aprire bisognera cliccare sul 1° bottone in alto a sinistra -icona libro aperto- che aprirà il Site manager ). -Cliccare su **NEW** (in modo da inserire i parametri per il collegamento al proprio sito internet) -inserisci i seguenti parametri per la connessione all'FTP del proprio sito:

**Label for site:** Indica il nome che vogliamo dare a questa configurazione (ES. Sito Xoom... oppure www.miosito.com..)

FTP Host Address: Inserire l'indirizzo FTP del proprio sito (ES. ftp.xoom.it)

FTP site User Name: Inserire la propria username per il collegamento FTP

FTP site Password: Inserire la password

**Login Type:** Questa opzione indica il modo in cui si accede al sito. Se viene selezionato Anonymous non è necessario inserire Username o Password perché il programma entrerà in automatico usando l'accesso anonimo (che non è consentito in tutti gli FTP in quanto potrebbe accedere chiunque).

Dopodichè premere il tasto CONNECT

e dopo qualche istante (ricordarsi di avere la connessione ad internet abilitata) ci si collegherà al proprio sito WEB.

Tramite questo programma FTP è possibile innanzitutto trasferire i file dal proprio computer sul sito internet, ma si possono anche creare, cancellare cartelle, rinominare file esistenti, impostare permessi sui file...ecc.

A questo punto possiamo trasferire i file del nostro sito web, direttamente online (in rete). Il programma è diviso in due finestre principalmente: la finestra di sinistra visualizza i file sul proprio computer, quella di destra i file sul sito.

Per il trasferimento dei file basta trascinarli da sinistra verso destra, o per scaricarli dal sito sul proprio computer trascinarli da destra verso sinistra.

(ES. se dobbiamo mettere nel nostro sito la pagina "index.html" che è dentro la cartella documenti: a sinistra ci sposteremo sotto la cartella documenti, e trasciniamo il file "index.html" sullo spazio a destra. A questo punto sul nostro sito sarà presente la pagina index.html).

## Chi ha scelto WS FTP:

-All'apertura del programma appare una finestrella

-Cliccare su NEW

-Inserire i propri parametri per il collegamento al sito.

**Profile name:** Inserire in questo spazio il nome della configurazione.. (ES. Sito Xoom oppure www.sitomio.it)

Host name/Address: Inserire l'indirizzo FTP del proprio sito web (ES. ftp.xoom.it) Host type: L'host type indica il sistema operativo in uso sul server nella quale risiede il nostro sito web.

Se non ne siamo a conoscenza lasciare "Automatic" altrimenti selezionarlo (ES. linux, WINNT, SunOS...ecc).

User ID: Inserire la propria username per il collegamento FTP Password: Inserire la password Account: lasciare vuoto Comment: lasciare vuoto o inserire dei commenti se ci interessa.

-Premere OK.

Vedremo che nella parte bassa del programma (sotto) alcune scritte appaiono. Appena saremo connessi appariranno a destra i file del nostro sito (se ce ne sono), oppure vedremo sotto tra le scritte –trasfert complete- o in tal caso sentiremo un suono.

## Inanzitutto selezionare al centro la casella AUTO. (è una proprietà di trasferimento file sul sito....)

WS\_FTP come tutti i programmi FTP è diviso in due finestre, sulla sinistra del programma si vedono i file che abbiamo in locale sul nostro PC, sulla destra invece ci sono i file che ci sono sul sito. A questo punto possiamo trasferire i file del nostro sito, online (in rete).

Selezioniamo da sinistra il file che vogliamo inviare sul sito, e premiamo al centro la freccetta -> (che

indica che i file vanno da sinistra a destra, e perciò dal nostro computer sul sito).

(ES. se dobbiamo mettere nel nostro sito la pagina "index.html" che è dentro la cartella documenti: a sinistra ci sposteremo sotto la cartella documenti, e selezioniamo il file "index.html", poi premiamo la freccetta -> e a questo punto sul nostro sito sarà presente la pagina index.html).

E' anche possibile scaricare file dal sito sul proprio computer selezionando il file che ci interessa sul sito e premendo la freccetta contraria a quella appena spiegata, quindi questa: <-

Buon FTP! Movie&Sport Staff